Exactix is designed for mobile use and can be set up to function like an app.

- Android Search the internet on how to add a website as a shortcut for your phone/tablet type and follow those instructions.
- *IOS/Apple* Use these instructions:
  - o Launch Safari on your iPhone or iPad
  - Navigate to https://811.indiana811.org
  - Tap the **Share** icon (the square with an arrow) at the bottom of the screen

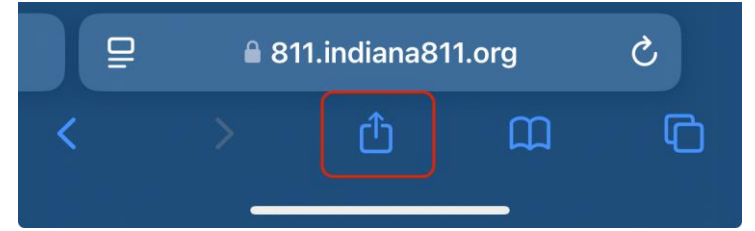

• Select Add to Home Screen.

- If you do not see this option, scroll to the bottom and:
  - Select Edit Actions
  - Click the Plus sign next to the Add to Home Screen action which will now allow you to select from Share

| Statist Statistics Statistics Sta | ×         |  |
|----------------------------------------------------------------------------------------------------|-----------|--|
| AirDrop Messages Notes                                                                                                    | Reminders |  |
| Сору                                                                                                    | Ф         |  |
| Add to Reading List                                                                                                    | 00        |  |
| Add Bookmark                                                                                                    | ш         |  |
| Add to Favorites                                                                                                    | ☆         |  |
| Add to Quick Note                                                                                                    | M         |  |
| Find on Page                                                                                                    | Ę         |  |
| Add to Home Screen                                                                                                    | Ð         |  |
| Markup                                                                                                    | 0         |  |
| Print                                                                                                    | ē         |  |
| Open in Chrome                                                                                                    | 9         |  |
| Edit Actions                                                                                                    |           |  |

• Tap Add in the top right corner of the screen

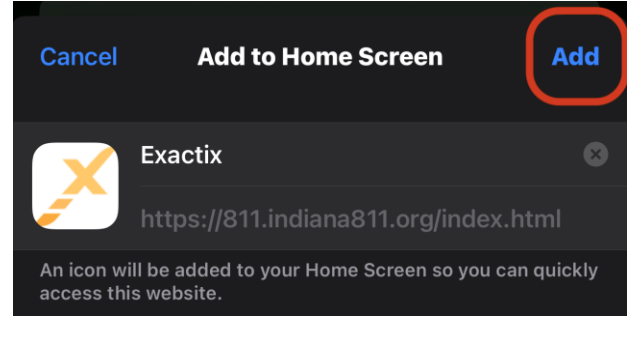